## 快速建立播放列表下载链接

### 前提条件:

(1) 准备好播放列表文件 (xxx.txt 或 xxx.m3u) (2) 有一个可以使用的个人邮箱

# 第1步

### 访问GitHub: https://github.com

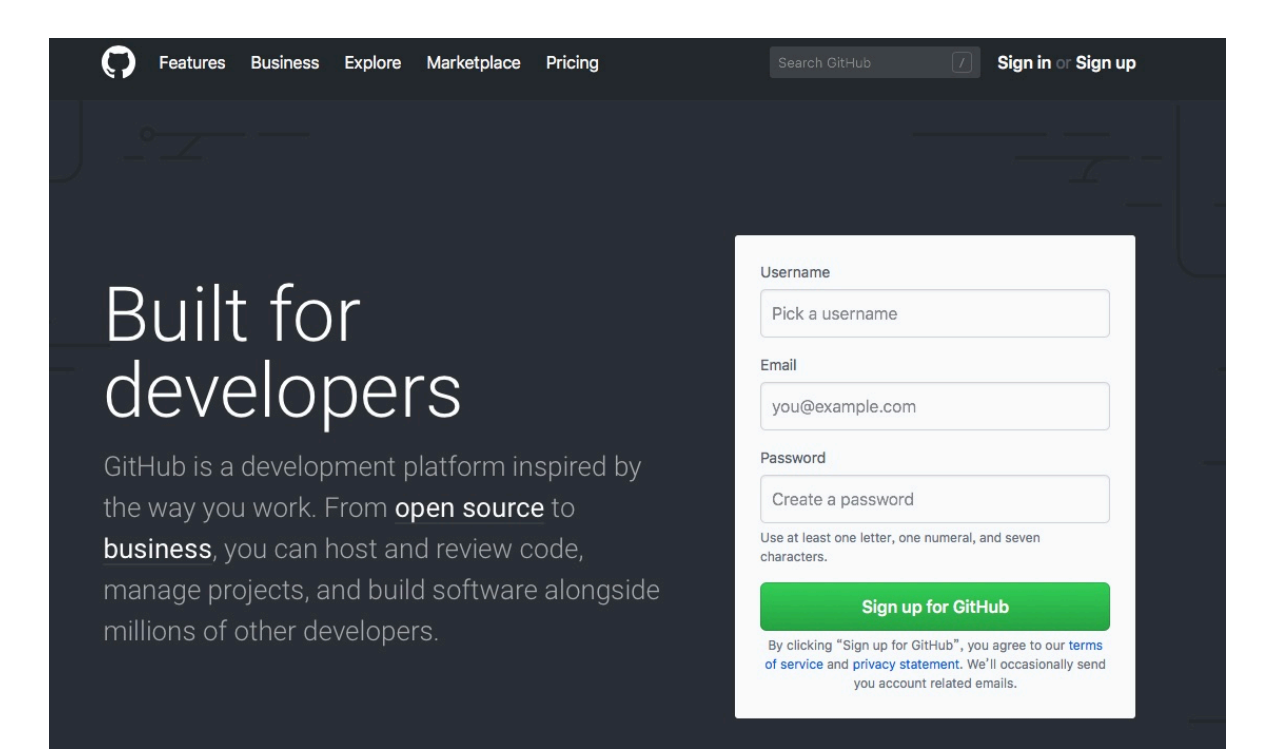

第2步

注册账号 例如:

Username: AppleTVPlaylistFile (第6步Repository

name需要用到这个用户名)

Email: you@example.com Password: xxxxxxxxxxxxxxxxx

点击 Sign up for GitHub

#### Welcome to GitHub You've taken your first step into a larger world, @I [[ Step 2: Completed Step 3: Q Set up a personal account Choose your plan Tailor your experience Choose your personal plan Both plans include: • Unlimited public repositories for free. Collaborative code review Issue tracking O Unlimited private repositories for \$7/month. (view in CNY) Open source community Unlimited public repositories Don't worry, you can cancel or upgrade at any time. Join any organization Help me set up an organization next Organizations are separate from personal accounts and are best suited for businesses who need to manage permissions for many employees. Learn more about organizations Send me updates on GitHub news, offers, and events Unsubscribe anytime in your email preferences. Learn more Continue

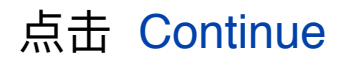

### Welcome to GitHub

You'll find endless opportunities to learn, code, and create, @l

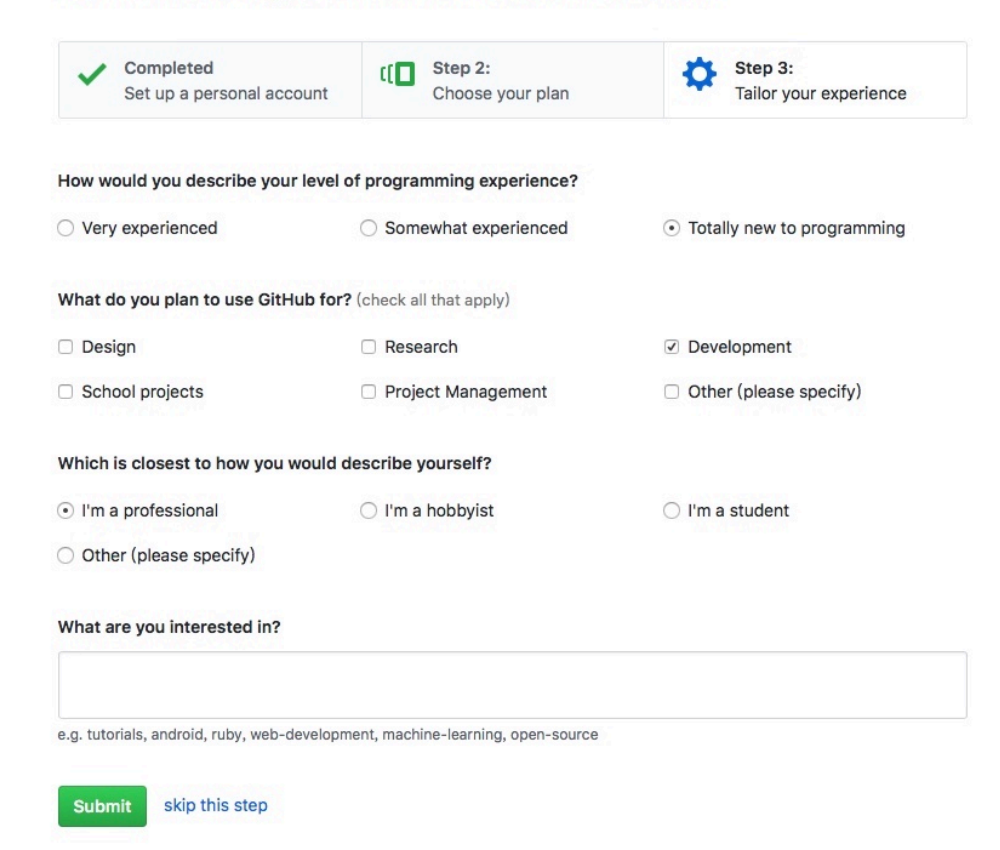

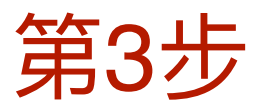

点击 Skip this step

| Using the Helio world gui                                                                                                    | pull request.                                                                                                    |
|----------------------------------------------------------------------------------------------------|----------------------------------------------------------------------------------------------------|
|                                                                                                    | Read the guide Start a project                                                                                                    |
|                                                                                                    |                                                                                                    |
|                                                                                                    |                                                                                                    |
| Our new Terms of Service and X<br>Privacy Statement are in effect.                                                                                                   | Browse activity Discover repositories                                                                                                    |
| Our new Terms of Service and X<br>Privacy Statement are in effect.     Repositories New repository                                                                   | Browse activity Discover repositories                                                                                                    |
| Our new Terms of Service and X<br>Privacy Statement are in effect.     Repositories     New repository You don't have any repositories yet!                          | Browse activity Discover repositories Discover interesting projects and people to populate your personal news feed.                                                                                                    |
| <ul> <li>Our new Terms of Service and Privacy Statement are in effect.</li> <li>Repositories New repository</li> <li>You don't have any repositories yet!</li> </ul> | Browse activity         Discover repositories           Discover interesting projects and people to populate your personal news feed.           Your news feed helps you keep up with recent activity on repositories you wa and people you follow. |

# 第4步

点击 New repository

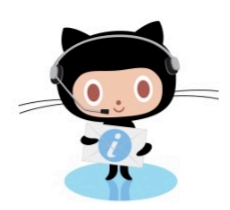

#### Please verify your email address

Before you can contribute on GitHub, we need you to verify your email address. An email containing verification instructions was sent to l **om**.

Didn't get the email? Resend verification email or change your email settings.

**GitHub** © 2018

| Features           | Platform       |
|--------------------|----------------|
| Code review        | Atom           |
| Project management | Electron       |
| Integrations       | GitHub Desktop |
| Team management    | Developer API  |
| Social coding      |                |
| Documentation      |                |
| Code hosting       |                |

Community Personal Open source Business Education Customers Partners Sponsorships Company About Blog Careers Press Leadership Shop Resources Contact GitHub Community Forum Help Status Terms Privacy Security Training

# 第5步

此时,需要登录邮箱进行验证 Verify your email address.

### 进入邮箱后,会有一封来自GitHub的邮件

GitHub

[GitHub] Please verify your email address.

打开邮件, 点击 Verify email address

Help us secure your GitHub account by verifying your email address GitHub's features.

Verify email address

### GitHub页面会改变为:

|                                                                                                    | >                                                                                                    |
|----------------------------------------------------------------------------------------------------|----------------------------------------------------------------------------------------------------|
|                                                                                                    |                                                                                                    |
| Learn                                                                                                    | Git and GitHub without any code!                                                                                                    |
| Using the Hello World guide                                                                                                    | e, you'll create a repository, start a branch, write comments, and open a pull request.                                                                                                    |
|                                                                                                    | Read the guide Start a project                                                                                                    |
|                                                                                                    |                                                                                                    |
|                                                                                                    |                                                                                                    |
| <ul> <li>Our new Terms of Service and X</li> <li>Privacy Statement are in effect.</li> </ul>                                        | Browse activity Discover repositories                                                                                                    |
| Our new Terms of Service and X Privacy Statement are in effect.  Repositories New repository                                        | Browse activity Discover repositories                                                                                                    |
| Our new Terms of Service and X Privacy Statement are in effect.  Repositories  You don't have any repositories yet!                 | Browse activity Discover repositories<br>Discover interesting projects and people to populate<br>your personal news feed.                                                                                                    |
| Our new Terms of Service and × Privacy Statement are in effect.  Repositories  New repository  You don't have any repositories yet! | Browse activity       Discover repositories         Discover interesting projects and people to populate your personal news feed.         Your news feed helps you keep up with recent activity on repositories you watch and people you follow. |

# 第6步

### 再次点击 New repository

#### Create a new repository

A repository contains all the files for your project, including the revision history.

| ¥                                                                                                    | / AppleTV/PlaylistEile                                                                                                    |  |
|----------------------------------------------------------------------------------------------------|----------------------------------------------------------------------------------------------------|--|
|                                                                                                    |                                                                                                    |  |
| eat repository names are short and memorable. Need inspiration? How about animated-journey.                                 |                                                                                                    |  |
| escription (optiona                                                                                                    | al)                                                                                                    |  |
|                                                                                                    |                                                                                                    |  |
|                                                                                                    |                                                                                                    |  |
|                                                                                                    |                                                                                                    |  |
| Public                                                                                                    |                                                                                                    |  |
| i i ubiio                                                                                                    |                                                                                                    |  |
| Anyone can se                                                                                                    | ee this repository. You choose who can commit.                                                                                                    |  |
| Anyone can se                                                                                                    | ee this repository. You choose who can commit.                                                                                                    |  |
| Anyone can so                                                                                                    | ee this repository. You choose who can commit.                                                                                                    |  |
| Anyone can su<br>Private<br>You choose w                                                                                    | ee this repository. You choose who can commit.<br>ho can see and commit to this repository.                                                                                                    |  |
| Anyone can se                                                                                                    | ee this repository. You choose who can commit.<br>'ho can see and commit to this repository.                                                                                                    |  |
| Anyone can so<br>Anyone can so<br>Private<br>You choose w                                                                   | ee this repository. You choose who can commit.<br>ho can see and commit to this repository.<br>pository with a README                                                                                                    |  |
| Anyone can so<br>Anyone can so<br>Private<br>You choose w<br>Initialize this rep<br>This will let you imin<br>repository    | ee this repository. You choose who can commit.<br>'ho can see and commit to this repository.<br><b>xository with a README</b><br>mediately clone the repository to your computer. Skip this step if you're importing an existing                                   |  |
| Anyone can so<br>Anyone can so<br>Private<br>You choose w<br>Initialize this rep<br>This will let you imprepository.        | ee this repository. You choose who can commit.<br>'ho can see and commit to this repository.<br><b>Dository with a README</b><br>mediately clone the repository to your computer. Skip this step if you're importing an existing                                   |  |
| Anyone can so<br>Private<br>You choose w<br>Initialize this rep<br>This will let you imprepository.<br>Add .gitignore: None | ee this repository. You choose who can commit.<br>Tho can see and commit to this repository.<br><b>Dository with a README</b><br>mediately clone the repository to your computer. Skip this step if you're importing an existing<br>Add a license: <b>None</b> (i) |  |

在 Repository name 里填写 AppleTVPlaylistFile, 与你 GitHub用户名一致,填写别的名称也可以,简单好记就 可以。

点击 Create repository

| <> Code                    | () Issues ()                | ິງ Pull ree               | quests 0   | Projects 0          | 💷 Wiki         | Insights | C Settings |
|----------------------------|-----------------------------|---------------------------|------------|---------------------|----------------|----------|------------|
| Quick                      | setup — if                  | you've do                 | ne this k  | ind of thing be     | efore          |          |            |
| [] Set u                   | p in Desktop                | OF HTTPS SS               | H https:/  | /github.com/        |                |          |            |
| We recon                   | nmend every r               | epository inclu           | de a READM | E, LICENSE, and .gi | tignore.       |          |            |
| or cre                     | eate a new                  | repository                | y on the o | command line        |                |          |            |
| echo "<br>git in<br>git ad | #<br>d README.md            | README                    | .md        |                     |                |          |            |
| git re<br>git pu           | mote add or<br>Ish -u origi | rigin https:<br>in master | //github.  | com/l               |                | it       |            |
| or pu                      | ish an exis                 | ting reposi               | itory from | n the comman        | dline          |          |            |
| git re<br>git pu           | mote add or<br>sh -u origi  | rigin https:<br>in master | //github.  | com/l               |                | it       |            |
| or im                      | port code                   | from anoth                | ner repos  | sitory              |                |          |            |
| You can i                  | nitialize this re           | pository with c           | ode from a | Subversion, Mercuri | al, or TFS pro | oject.   |            |
| Import c                   | ode                         |                           |            |                     |                |          |            |

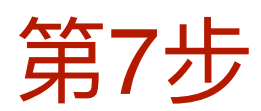

### 点击 Settings

找到 GitHub Pages 的内容

#### **GitHub Pages**

| GitHub Pages is designed                                                                                                    | t to host your personal, organization, or project pages from a GitHub repository.                  |
|----------------------------------------------------------------------------------------------------|----------------------------------------------------------------------------------------------------|
| Source<br>GitHub Pages is currer<br>GitHub Pages site. Lea                                                                   | ntly disabled. You must first add content to your repository before you can publish a<br>rrn more. |
| None - Save                                                                                                    |                                                                                                    |
| Theme Chooser                                                                                                    |                                                                                                    |
| Select a theme to publ                                                                                                    | ish your site with a Jekyll theme using the master branch. Learn more.                             |
| Choose a theme                                                                                                    |                                                                                                    |
| GitHub Pages is currer<br>GitHub Pages site. Lea<br>None - Save<br>Theme Chooser<br>Select a theme to publ<br>Choose a theme | irn more.                                                                                          |

### 点击 Choose a theme

| Hide thumbnails |                   |                   |                     |              |
|-----------------|-------------------|-------------------|---------------------|--------------|
|                 |                   |                   |                     | Select theme |
|                 | Сауі              | man th            | neme                |              |
|                 | Cayman is a clean | , responsive then | ne for GitHub Pages |              |
|                 | View on GitHub    | Download .zip     | Download .tar.gz    |              |

## 选择默认模版 (Cayman), 点击 Select theme

## 出现一个可以编辑的页面

| 1 4<br>2 3 7<br>4 5 1<br>6 7 4<br>8  | / index.md   file O Preview changes  ## Welcome to GitHub Pages  You can use the [editor on GitHub](ht content for your website in Markdown  whenever you commit to this repositor site, from the content in your Markdo  ### Markdown                                                                                                    | or cancel<br>tps://github.com/leij:<br>files.<br>y, GitHub Pages will w<br>wn files. | jianan/leijia<br>run <u>[Jekyll]</u> | nan/edit/mas<br>(https://jek | ter/inde<br>yllrb.co | Spaces :<br>x.md) to m<br>m/) to ret | →     main    buil | 2 tain a | <pre>Soft wrap nd preview t</pre> | the     |
|--------------------------------------|----------------------------------------------------------------------------------------------------|--------------------------------------------------------------------------------------|--------------------------------------|------------------------------|----------------------|--------------------------------------|--------------------|----------|-----------------------------------|---------|
| 1 4<br>2 3<br>4 5 4<br>6 7 4<br>8    | file O Preview changes ## Welcome to GitHub Pages You can use the [editor on GitHub](ht content for your website in Markdown whenever you commit to this repositor site, from the content in your Markdown ### Markdown                                                                                                    | tps://github.com/leij:<br>files.<br>y, GitHub Pages will<br>wn files.                | jianan/leijia<br>run <u>[Jekyll]</u> | nan/edit/mas<br>(https://jek | ter/inde<br>yllrb.co | Spaces :<br>x.md) to m<br>m/) to ret | ★                  | 2 tain a | Soft wrap                         | ÷<br>he |
| 1 4<br>2 3<br>4 5<br>7 4<br>8        | ## Welcome to GitHub Pages<br>You can use the <u>[editor on GitHub](ht</u><br>content for your website in Markdown<br>whenever you commit to this repositor<br>site, from the content in your Markdo                                                                                                    | tps://github.com/leij:<br>files.<br>y, GitHub Pages will m<br>wn files.              | jianan/leijia<br>run <u>[Jekyll]</u> | nan/edit/mas<br>(https://jek | ter/inde<br>yllrb.co | x.md) to m                           | main<br>buil       | tain a   | nd preview t                      | he      |
| 2<br>3<br>4<br>5<br>4<br>5<br>7<br>8 | You can use the <u>[editor on GitHub]</u> (ht<br>content for your website in Markdown<br>whenever you commit to this repositor<br>site, from the content in your Markdo                                                                                                    | tps://github.com/leij<br>files.<br>y, GitHub Pages will m<br>wn files.               | jianan/leijia<br>run <u>[Jekyll]</u> | nan/edit/mas<br>(https://jek | ter/inde<br>yllrb.co | m∕) to ret                           | main<br>buil       | tain a   | nd preview t                      | he      |
| 3 4<br>5 1<br>6<br>7 4<br>8          | You can use the <u>[editor on GitHub]</u> (ht<br>content for your website in Markdown<br>Whenever you commit to this repositor<br>site, from the content in your Markdo                                                                                                    | tps://github.com/leij:<br>files.<br>y, GitHub Pages will m<br>wn files.              | jianan/leijia<br>run <u>[Jekyll]</u> | nan/edit/mas<br>(https://jek | ter/inde<br>yllrb.co | m∕) to ret                           | main<br>buil       | tain a   | nd preview t                      | he      |
| 4<br>5 1<br>6<br>7 4                 | content for your website in Markdown<br>Whenever you commit to this repositor<br>site, from the content in your Markdo                                                                                                    | files.<br>y, GitHub Pages will w<br>n files.                                         | run <u>[Jekyll]</u>                  | (https://jek                 | yllrb.co             | m/) to reb                           | buil               | d the    |                                   |         |
| 4<br>5 1<br>6<br>7 4<br>8            | whenever you commit to this repositor<br>site, from the content in your Markdo                                                                                                    | y, GitHub Pages will wn files.                                                       | run [Jekyll]                         | (https://jek                 | yllrb.co             | m/) to reb                           | buil               | d the    |                                   |         |
| 5 1<br>6<br>7 4<br>8                 | Whenever you commit to this repositor<br>site, from the content in your Markdo                                                                                                    | y, GitHub Pages will wn files.                                                       | run [Jekyll]                         | (https://jek                 | yllrb.co             | m/) to ret                           | build              | d the    |                                   |         |
| 6<br>7<br>8                          | site, from the content in your Markdo                                                                                                    | wn files.                                                                            |                                      |                              |                      |                                      |                    | u che    | pages in you                      | r       |
| 6<br>7 4<br>8                        | ### Markdown                                                                                                    |                                                                                      |                                      |                              |                      |                                      |                    |          |                                   |         |
| 7 4                                  | ### Markdown                                                                                                    |                                                                                      |                                      |                              |                      |                                      |                    |          |                                   |         |
| 8                                    | THE NOT NOT NOT NOT NOT NOT NOT NOT NOT NOT                                                                                                    |                                                                                      |                                      |                              |                      |                                      |                    |          |                                   |         |
|                                      |                                                                                                    |                                                                                      |                                      | 101 100000                   |                      |                                      |                    |          |                                   |         |
| 9 1                                  | Markdown is a lightweight and easy-to                                                                                                    | -use syntax for stylin                                                               | ing your writ                        | ing. It incl                 | udes con             | ventions 1                           | for                |          |                                   |         |
| 10                                   |                                                                                                    |                                                                                      |                                      |                              |                      |                                      |                    |          |                                   |         |
| 11                                   | markdown                                                                                                    |                                                                                      |                                      |                              |                      |                                      |                    |          |                                   |         |
| 12 :                                 | Syntax highlighted code block                                                                                                    |                                                                                      |                                      |                              |                      |                                      |                    |          |                                   |         |
| 13                                   | the deal of the second second s |                                                                                      |                                      |                              |                      |                                      |                    |          |                                   |         |
| 14 1                                 | the Header 2                                                                                                    |                                                                                      |                                      |                              |                      |                                      |                    |          |                                   |         |
| 16                                   | ### Header 3                                                                                                    |                                                                                      |                                      |                              |                      |                                      |                    |          |                                   |         |
| 17                                   | THE REQUEL 3                                                                                                    |                                                                                      |                                      |                              |                      |                                      |                    |          |                                   |         |
| 18 .                                 | - Bulleted                                                                                                    |                                                                                      |                                      |                              |                      |                                      |                    |          |                                   |         |
| 19                                   | - List                                                                                                    |                                                                                      |                                      |                              |                      |                                      |                    |          |                                   |         |
| 20                                   |                                                                                                    |                                                                                      |                                      |                              |                      |                                      |                    |          |                                   |         |
| 21                                   | 1. Numbered                                                                                                    |                                                                                      |                                      |                              |                      |                                      |                    |          |                                   |         |
| 22                                   | 2. List                                                                                                    |                                                                                      |                                      |                              |                      |                                      |                    |          |                                   |         |
| 23                                   |                                                                                                    |                                                                                      |                                      |                              |                      |                                      |                    |          |                                   |         |
| 24                                   | **Bold** and Italic and `Code` text                                                                                                    |                                                                                      |                                      |                              |                      |                                      |                    |          |                                   |         |
| 25                                   |                                                                                                    |                                                                                      |                                      |                              |                      |                                      |                    |          |                                   |         |
| 26                                   | [Link](url) and ![Image](src)                                                                                                    |                                                                                      |                                      |                              |                      |                                      |                    |          |                                   |         |
| 27                                   |                                                                                                    |                                                                                      |                                      |                              |                      |                                      |                    |          |                                   |         |

## 你可以将其中的内容全部删除,然后,再输入一行内 容,写自己喜欢的就行。

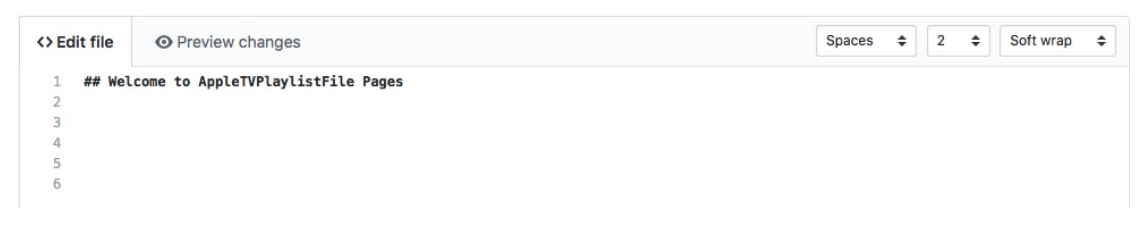

这就是你自己的web页面!内容只有一行,你愿意的话,可以多写几行。

| Update index.md          |                  |  |
|--------------------------|------------------|--|
| Add an optional extended | description      |  |
|                          |                  |  |
|                          |                  |  |
|                          | ho master branch |  |

## 点击 Commit changes, 你会看到下面的页面。

|  |     |       | 6a9c92    | 28 a mi           | inute a             |
|--|-----|-------|-----------|-------------------|---------------------|
|  |     |       |           |                   |                     |
|  | Raw | Blame | History   |                   |                     |
|  |     | Raw   | Raw Blame | Raw Blame History | Raw Blame History 🖵 |

# 第8步

点击位于左上角你的用户名,回到主页。 在 Popular repositories框内,你可以看见 AppleTVPlaylistFile,点击它,进入最后一步。

| 14                 | ProTip! Updating your profile with your name, location, and a profile picture helps other GitHub users get to know you. |
|--------------------|----------------------------------------------------------------------------------------------------|
|                    | Overview Repositories 1 Stars 0 Followers 0 Following 0                                                                 |
|                    | Popular repositories Customize your pinned repositor                                                                    |
|                    |                                                                                                    |
| Add a bio          |                                                                                                    |
| Edit profile       | 4 contributions in the last year Contribution setting                                                                   |
| Joined an hour ago | Jul Aug Sep Oct Nov Dec Jan Feb Mar Apr May Jun<br>Mon<br>Wed                                                           |
|                    | Learn how we count contributions.                                                                                       |
|                    | Contribution activity Jump to - 2018<br>July 2018                                                                       |

# 第9步 - 上传播放列表文件 到网站

| 2 commits                 | 🖗 1 branch                    | ♥ 0 releases    | 4 1 contributor |              |                        |  |
|---------------------------|-------------------------------|-----------------|-----------------|--------------|------------------------|--|
| Branch: master - New pull | l request                     | Create new file | Upload files    | Find file    | Clone or download      |  |
| ate index.md              |                               |                 | Late            | est commit 6 | 5a9c928 11 minutes ago |  |
| _config.yml               | Set theme jekyll-theme-cayman |                 |                 |              | 26 minutes ago         |  |
| index.md                  | Update index.md               |                 |                 |              | 11 minutes ago         |  |

# 点击 Upload files

| Commit changes         Add files via upload         Add an optional extended description            •                                                                                                    | Drag f                            | files here to add them to your repository<br>Or choose your files                |
|----------------------------------------------------------------------------------------------------|-----------------------------------|----------------------------------------------------------------------------------|
| Add files via upload         Add an optional extended description         • → Commit directly to the master branch.         • ↑ Create a new branch for this commit and start a pull request. Learn more about pull requests. | Commit changes                    | Or choose your files                                                             |
| Add an optional extended description         ● ◆ Commit directly to the master branch.         ● ↑ Create a new branch for this commit and start a pull request. Learn more about pull requests.                              | Add files via upload              |                                                                                  |
| <ul> <li>⊙ -&gt; Commit directly to the master branch.</li> <li>♡ ↑ Create a new branch for this commit and start a pull request. Learn more about pull requests.</li> </ul>                                                  | Add an optional extended descript | tion                                                                             |
|                                                                                                    | <ul> <li></li></ul>               | er branch.<br>s commit and start a pull request. Learn more about pull requests. |

# 点击 choose your files

| Dr                   | rag additional files here to add them to your repository<br>Or choose your files                                 |    |
|----------------------|----------------------------------------------------------------------------------------------------|----|
| M3U_1_EN.m3u         |                                                                                                    | ×  |
| TEST_EN.txt          |                                                                                                    | ×  |
| Add files via upload | <b>jes</b>                                                                                                    |    |
| Add an optional ex   | tended description                                                                                               |    |
|                      | ctly to the master branch.<br>v branch for this commit and start a pull request. Learn more about pull requests. | 29 |

## 选择你要上传的文件xxx.txt 和 xxx.m3u, 上传完成后, 点击Commit changes。

| Branch: master - | New pull request |                               | Create new file | Upload files | Find file | Clone or download -    |
|------------------|------------------|-------------------------------|-----------------|--------------|-----------|------------------------|
| n Add fil        | les via upload   |                               |                 |              | Latest co | ommit 7e9077f just now |
| M3U_1_EN.m3u     | i .              | Add files via upload          |                 |              |           | just now               |
| TEST_EN.txt      |                  | Add files via upload          |                 |              |           | just now               |
| Config.yml       |                  | Set theme jekyll-theme-cayman |                 |              |           | 37 minutes ago         |
| index.md         |                  | Update index.md               |                 |              |           | 23 minutes ago         |

## 在页面将会出现刚刚传上来的文件xxx.txt 和 xxx.m3u。

### 哦,对了,刚才建立的文件下载链接是:

https://AppleTVPlaylistFile.github.io/AppleTVPlaylistFile/TEST\_EN.txt https://AppleTVPlaylistFile.github.io/AppleTVPlaylistFile/M3U\_1\_EN.m3u

你的个人网页地址是: https://AppleTVPlaylistFile.github.io/AppleTVPlaylistFile/

### 注意:你自己的文件下载链接需要将上面 AppleTVPlaylistFile和文件名替换为自己的。

用Safari检查上述地址,如果没问题, 😂,有问题的话, 😚.

全部完成。